## تنظیمات اتوماسیون در مرورگر Edge

ابتدا مرورگر Microsoft Edge را باز می کنیم .ازسمت راست صفحه ، گزینه ... را کلیک می کنیم و گزینه setting را انتخاب می کنیم.

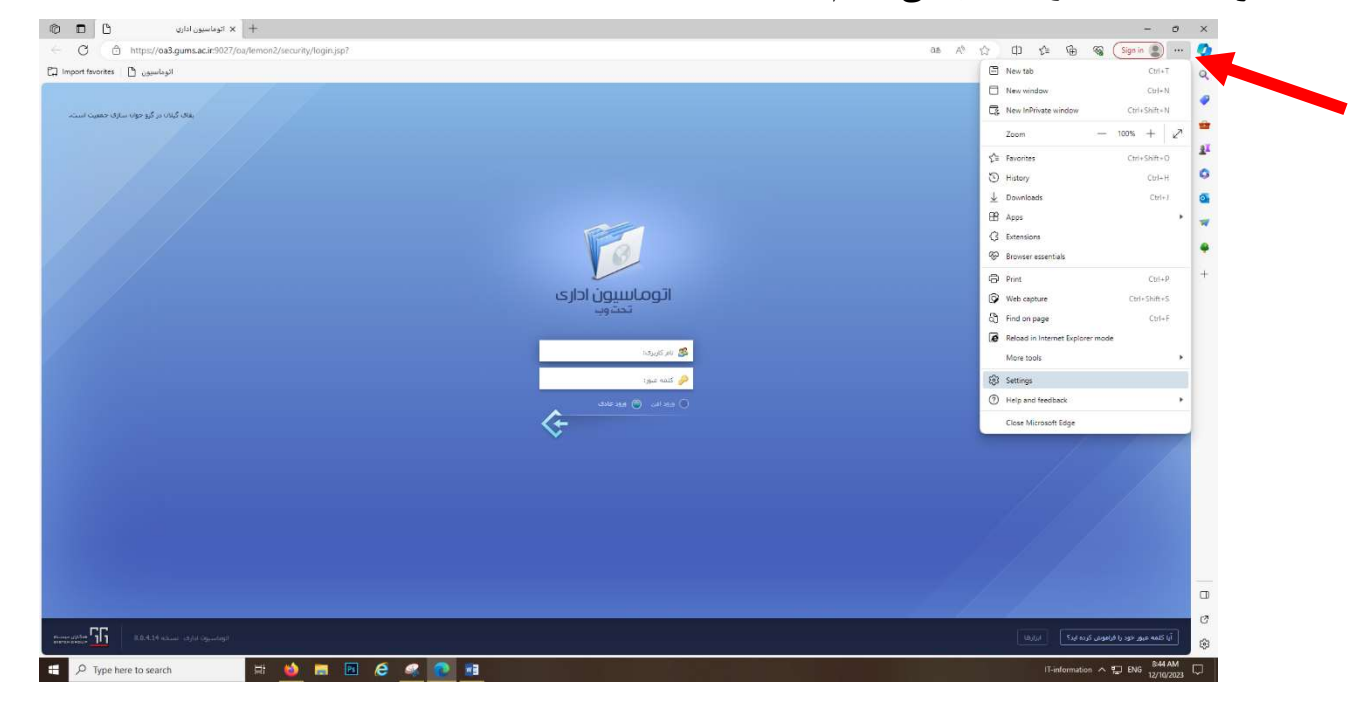

سپس از صفحه ظاهر شده از سمت چپ گزینه Default browser را انتخاب می کنیم . از سمت راست صفحه ، گزینه

...... Allow site to be reloaded را روی Allow فعال می کنیم.

و از قسمت پایین گزینه Add را انتخاب کرده و سه آدرس زیر را وارد می کنیم.....

| Settings                                                                                | Default browser                                                                                                    |                                                   |                         |                  |
|-----------------------------------------------------------------------------------------|----------------------------------------------------------------------------------------------------|---------------------------------------------------|-------------------------|------------------|
| Q Search settings                                                                       | Make Microsoft Edge your default browser                                                                                                    |                                                   | 1                       | Make default     |
| <ul> <li>Profiles</li> <li>Privacy, search, and services</li> <li>Appearance</li> </ul> | Internet Explorer compatibility                                                                                                    |                                                   |                         |                  |
| Sidebar                                                                                 | Allow sites to be reloaded in Internet Explorer mode (IE mode) ⑦                                                                                                    |                                                   |                         |                  |
| Start, home, and new tabs                                                               | When browsing in Microsoft Edge, if a site requires Internet Explorer for compatibility, you can choose to reload it in Internet Explorer mode Internet Explorer mode pages Add |                                                   |                         |                  |
| Share, copy and paste                                                                   |                                                                                                    |                                                   |                         |                  |
| Default browser                                                                         | These pages will open in Internet Explorer mode for 30 days<br>Explorer mode.                                                                                                   | ; from the date you add the page. You have 3 page | s that'll automatically | open in Internet |
| <u>↓</u> Downloads                                                                      | Page                                                                                                    | Date added                                        | Expires                 |                  |
| 🛞 Family safety                                                                         | https://oa1.gums.ac.ir/                                                                                                    | 11/29/2023                                        | 12/29/2023              | 逾                |
| A <sup>2</sup> t Languages                                                              | https://oa2.gums.ac.ir/                                                                                                    | 11/29/2023                                        | 12/29/2023              | ⑩                |
| Printers     Sustem and performance                                                     | https://oa3.gums.ac.ir/                                                                                                    | 11/29/2023                                        | 12/29/2023              | 1ŵ7              |
| <ul> <li>Beset settings</li> </ul>                                                      |                                                                                                    | 16 K.                                             | 1. W                    |                  |
| Phone and other devices                                                                 | Internet Options                                                                                                    |                                                   |                         | Ø                |
| 1 Accessibility                                                                         |                                                                                                    |                                                   |                         |                  |

| Mouncitor to be releaded in Internet Fu                                              | unlavar mada (IE mada) 🙆                                              | Allow 🗸                              |
|--------------------------------------------------------------------------------------|-----------------------------------------------------------------------|--------------------------------------|
| now sites to be reloaded in internet explorer mode (ie mode) 🕖                       |                                                                       |                                      |
| nen browsing in wikcrosoft Edge, if a site requ                                      | ines internet explorer for compatibility, you can choose to reload it | in internet explorer mode            |
| nternet Explorer mode pages                                                          |                                                                       | Add                                  |
| hese pages will open in Internet Explorer mod                                        | e for 30 days from the date you add the page. You have 3 pages th     | at'll automatically open in Internet |
| xplorer mode.                                                                        |                                                                       |                                      |
|                                                                                      | S. 40 W                                                               | ×                                    |
| age                                                                                  | Add a page                                                            | ×                                    |
| age<br>} https://oa1.gums.ac.ir/                                                     | Add a page                                                            | ×<br>ŵ                               |
| age<br>) https://oa1.gums.ac.ir/<br>) https://oa2.gums.ac.ir/                        | Add a page<br>Enter a URL:<br>http://example.com/                     | ×<br>①                               |
| age<br>https://oa1.gums.ac.ir/<br>https://oa2.gums.ac.ir/<br>https://oa3.gums.ac.ir/ | Add a page<br>Enter a URL:<br>http://example.com/                     | ×<br>⑩<br>Cancel                     |

r 🖥

سپس دوباره از سمت چپ صفحه گزینه Start home and new tab ، Setting را انتخاب می کنیم و از سمت راست

گزینه Open these pages روی Add a new page را کلیک می کنیم.

| Settings                                                                     | 🖰 When Edge starts                                                                                                |                   |
|------------------------------------------------------------------------------|----------------------------------------------------------------------------------------------------|-------------------|
| Q. Search settings B. Profiles Privacy, search, and services                 | <ul> <li>Open the new tab page</li> <li>Open tabs from the previous session</li> <li>Open these assess</li> </ul> |                   |
| <ul><li>Appearance</li><li>Sidebar</li></ul>                                 | Pages                                                                                                    | Add a new page    |
| <ul> <li>Start, home, and new tabs</li> <li>Share, copy and paste</li> </ul> | Redirecting to https://oa3.gums.ac.ir:9027/oa/lemon2/security/login.jsp<br>https://at.gums.ac.ir/                 |                   |
| <ul> <li>Cookies and site permissions</li> <li>Default browser</li> </ul>    | Clear the list and set it to all currently open tabs                                                              | Use all open tabs |
| <ul> <li>业 Downloads</li> <li>※ Family safety</li> </ul>                     |                                                                                                    |                   |

|                                                                                    |                                       | Add a new page   |
|------------------------------------------------------------------------------------|---------------------------------------|------------------|
| https://at.gums.ac.ir/                                                             | .ir:9027/oa/lemon2/security/login.jsp |                  |
| Clear the list and set it to all currently oper                                    | n tabs                                | Use all open tab |
| lome button                                                                        | Add a new page                        | ×                |
| ow home button on the toolbar<br>what the home button opens below:<br>New tab page | https://at.gums.ac.ir                 |                  |
| ) Enter LIRI.                                                                      |                                       | Save             |

## بعد از این کار مجددا از صفحه Setting در قسمت Appearance از بخش Show favorites bar

| كنيم. | مى | انتخاب | <b>ا</b> را | Always | ينه | گز |
|-------|----|--------|-------------|--------|-----|----|
|-------|----|--------|-------------|--------|-----|----|

| Settings                      | Show tab preview on hover                                                                |                       |
|-------------------------------|------------------------------------------------------------------------------------------|-----------------------|
| Q Search settings             |                                                                                          |                       |
| Profiles                      | Show Workspaces                                                                          |                       |
| Privacy, search, and services |                                                                                          |                       |
| Appearance                    | Show favorites bar                                                                       | Always 🗸              |
| 🔲 Sidebar                     |                                                                                          |                       |
| 🔄 Start, home, and new tabs   | Select which buttons to show on the toolbar:                                             |                       |
| 🖄 Share, copy and paste       | Home button                                                                              | Cat hutton IIPI       |
| Gookies and site permissions  |                                                                                          | Serbuiton okc         |
| Default browser               | ightarrow Forward button                                                                 | Show automatically $$ |
| ⊥ Downloads                   | The forward button auto appears in the toolbar when it's possible to go forward.         |                       |
| 왕 Family safety               | C3 Extensions button                                                                     | Show automatically    |
| A <sup>lt</sup> Languages     | The extensions button auto appears in the toolbar when one or more extensions are turned | l on.                 |
| Printers                      |                                                                                          | _                     |
| System and performance        | Σ= Favorites button                                                                      |                       |
| ⑦ Reset settings              | G Collections button                                                                     |                       |
|                               |                                                                                          |                       |

4

| × الوماسيون اداري 🔄 🗐 🖬                                                             | tel settings X +                                                                                                    |                        |
|-------------------------------------------------------------------------------------|----------------------------------------------------------------------------------------------------|------------------------|
| C & Edge   edge://settings/start)                                                   | iomeNTP.                                                                                                    | රු 🗘 රූ 🕞 👒 (Sgnin 🐒 … |
| ort favorites   🕒 الوماسيون 🌔 https://at.gu                                         | uaci/                                                                                                    |                        |
| Settings                                                                            | Central (2) In rew window Copenal (2) In rew window Copenal (2) In reference window                                                                                                    |                        |
| Q. Search settings                                                                  | Open all (2) in new tab group                                                                                                    |                        |
| (2) Profiles                                                                        | Rename                                                                                                    |                        |
| Privacy, search, and services                                                       | Xi Cut                                                                                                    |                        |
| Appearance                                                                          | C Copy                                                                                                    |                        |
| 🗇 Sidebar                                                                           | Add a new pa                                                                                                    | ge                     |
| Start, home, and new tabs                                                           | in:9027/oa/lemon2/security/login.jsp                                                                                                    |                        |
| <ul> <li>Share, copy and paste</li> <li>Cookies and site permissions</li> </ul>     | Add this page to feworkes     Ctril-D     Add this page to feworkes     Ctril-D     Add this folder     Use all open ta                                                                                          | abs.                   |
| Detault browser     Downloads     Family safety                                     | Show five/hiss bar Cot/-Shift-8 •<br>Hise Services battern from toobar<br>Cot Manage twortes Cot/-Shift-0                                                                                                    |                        |
| Ar Languages Printers System and performance Reset settings Phone and other devices | Show home button on the toolbar<br>Servind the lone button open Service<br>Were tab page<br>Server URL                                                                                                    |                        |
| Accessibility     About Microsoft Edge                                              | New tab page                                                                                                    |                        |
|                                                                                     | Customize your new tab page layout and content Custom Costrol your new feel, itadigmand image, there, and more                                                                                                   |                        |
|                                                                                     | Preload your new tab page for a faster experience<br>Opens Microsoft new tab page in the background, so you can get to it faster. The content on the new sith page may include cooline. If you allow<br>cooline: |                        |
|                                                                                     |                                                                                                    |                        |
|                                                                                     |                                                                                                    |                        |

در قسمت مشخص شده کلیک راست کرده وآدرس کپی شده بالا را اینجا Paste می کنیم ....

## سپس روی آدرس کلیک راست کرده و گزینه <mark>Edit</mark> را انتخاب کرده

| ort favorites   🗅 الوماسيون 🖒   https://al                                      | tgu (B. Cress is service)                                                                                      |                                                                                      |                              |  |
|---------------------------------------------------------------------------------|----------------------------------------------------------------------------------------------------|--------------------------------------------------------------------------------------|------------------------------|--|
| Settings                                                                        | Open in new window     Open in toPrivate window                                                                |                                                                                      |                              |  |
| Q Search settings                                                               | 0 Edit                                                                                                    |                                                                                      |                              |  |
| Profiles                                                                        | Show icon only                                                                                                 |                                                                                      |                              |  |
| Privacy, search, and services Appearance Sidebar                                | Cut<br>Copy                                                                                                    |                                                                                      | Add a new page               |  |
| Start, home, and new tabs                                                       | Delete                                                                                                    | 3.gums.ac.ir:9027/oa/lemon2/security/login.jsp                                       |                              |  |
| <ul> <li>Share, copy and paste</li> <li>Cookies and site permissions</li> </ul> | Add this page to favorites     Ctrl+D     Add folder                                                           | ently open tabs                                                                      | Use all open tabs            |  |
| Default browser  Downloads  Family safety                                       | Show favorites bar         Ctrl+Shift+B           Hide favorites button from toolbar            Ctrl = Shift+O |                                                                                      |                              |  |
| Printers     System and performance     Reset cettings                          | Show home button on the toolbar<br>Set what the home button opens below:<br>New tab page                       |                                                                                      |                              |  |
| Phone and other devices                                                         |                                                                                                    |                                                                                      | Save                         |  |
| <ul> <li>☆ Accessibility</li> <li>∂ About Microsoft Edge</li> </ul>             | 🖹 New tab page                                                                                                 |                                                                                      |                              |  |
|                                                                                 | Customize your new tab page layout an<br>Control your news feed, background image, the                         | id content<br>ime, and more                                                          | Customize                    |  |
|                                                                                 | Preload your new tab page for a faster<br>Opens Microsoft new tab page in the backgrou<br>cookies.             | experience<br>nd, so you can get to it faster. The content on the new tab page may i | nclude cookies, if you allow |  |
|                                                                                 |                                                                                                    |                                                                                      |                              |  |
|                                                                                 |                                                                                                    |                                                                                      |                              |  |

|                          | Edit favorite<br>Name اتوماسيون<br>URL https://at.gums.ac.ir |           |
|--------------------------|--------------------------------------------------------------|-----------|
|                          | <b>Favorites bar</b><br>Other favorites                      |           |
|                          |                                                              | 3         |
| 3.g <mark>u</mark> ms.ac |                                                              |           |
| rently ope               |                                                              | 5         |
|                          | New folder Sa                                                | ve Cancel |
|                          |                                                              |           |
|                          |                                                              |           |

ę